## 如何获取学信网图像采集码

Guide to Obtain a QR code from CHSI

获取学信网图像采集码的三种渠道(任选其一):3 ways to obtain QR code from CHISI(choose one)

- ▶ 一、通过学信网公众号获取 Through wechat official account of CHSI
- ▶ 二、通过学信网 APP 获取
- ▶ 三、通过学信网学信档案获取

# 一、通过学信网公众号获取采集码 Through wechat official account of CHSI

关注并创建个人账号 1-6.1 Follow CHSI official account & Create your account. step 1 to step 6.1

1. 手机微信搜索"学信网"公众号 Search 学信网 (pinyin:xue xin wang) or CHSI in wechat on mobile phone

|         | 11:22   |    |   |     | -4 | 1양 • | R <b>63</b> : | u 🖾 |     |
|---------|---------|----|---|-----|----|------|---------------|-----|-----|
|         | く 🕆 学信习 |    |   |     | 0  |      |               |     |     |
|         | 1.0     | -  | - |     |    |      |               |     |     |
| く 🗠 学信网 |         |    |   | 0   |    |      |               | 0   |     |
| Q 学信网   |         |    |   |     |    |      |               |     | 5   |
|         |         |    |   |     |    |      |               |     |     |
|         | 1.4     |    |   |     |    |      |               |     |     |
|         | 1.8     |    |   |     |    |      |               |     |     |
|         |         | -  |   | -   |    |      |               |     |     |
|         | ٢       | [i |   | (;) |    | Q    |               | I.  | ~   |
|         | QV      | N  | i | ł   | 1  | Y I  | Ú.            | 1   | p p |
|         | Ā       | s  | Ď | F   | Ĝ  | Ĥ    | j             | ĸ   | Ĺ   |
|         |         | 7  | ¥ | ċ   | Ŵ. | в    | N             | M   | 8   |
|         | 分词      | 4  | 0 | ~   | -  | -    |               |     |     |

2. 点击学信网公众号图标进入公众号 Click the icon of CHSI official account to enter the official account

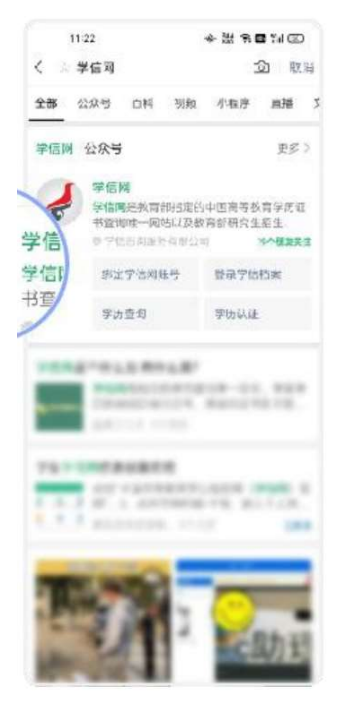

3. 首次登录,请点击"关注",然后点击发送消息 For the first time logging in, please click on 关注 (meaning Follow) and then click on 发消 息 (meaning send a message)

| 11:22<br>く 公众号                      | *\$\$\$∎\$I©<br>     |
|-------------------------------------|----------------------|
| 学信网<br>● 学信河周期教育部分司                 | <b></b> 发消息 <i>と</i> |
| <b>学</b> 信网                         | 发消息                  |
| AB 10 10                            |                      |
| ANALYMERIA' LA                      |                      |
| 88828 822 44<br>88828 822 44<br>888 | num 📷                |
|                                     | -                    |
|                                     | _                    |

4. 点击"在线服务",点击"学信档案" Click 在线服务 (meaning:online service) -->学信档案 (meaning: CHSI archive)

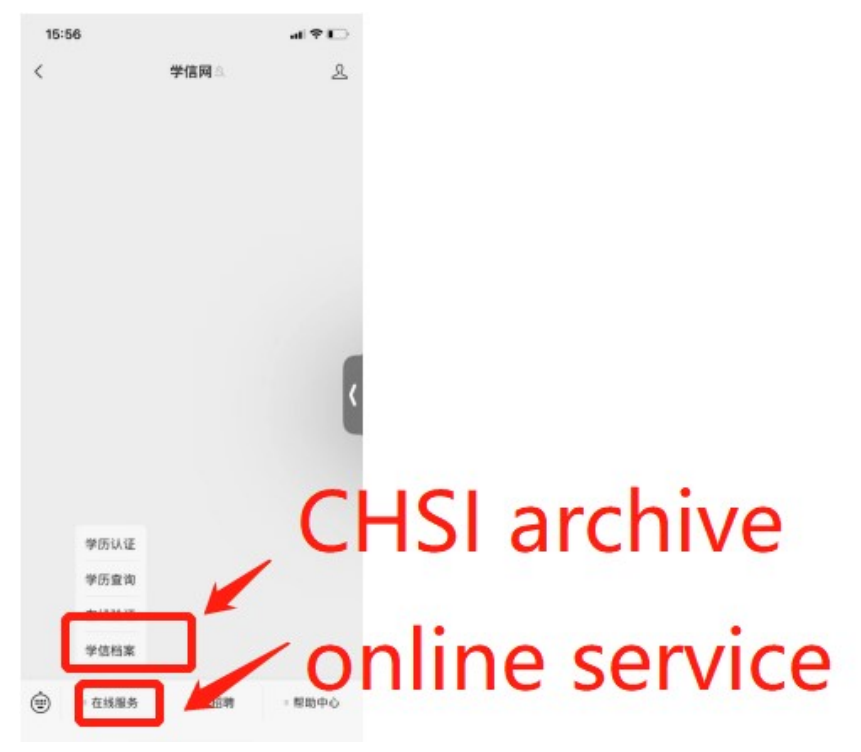

5.1 点击"注册学信网账号" Click 注册学信网账号 (meaning register a CHSI account)

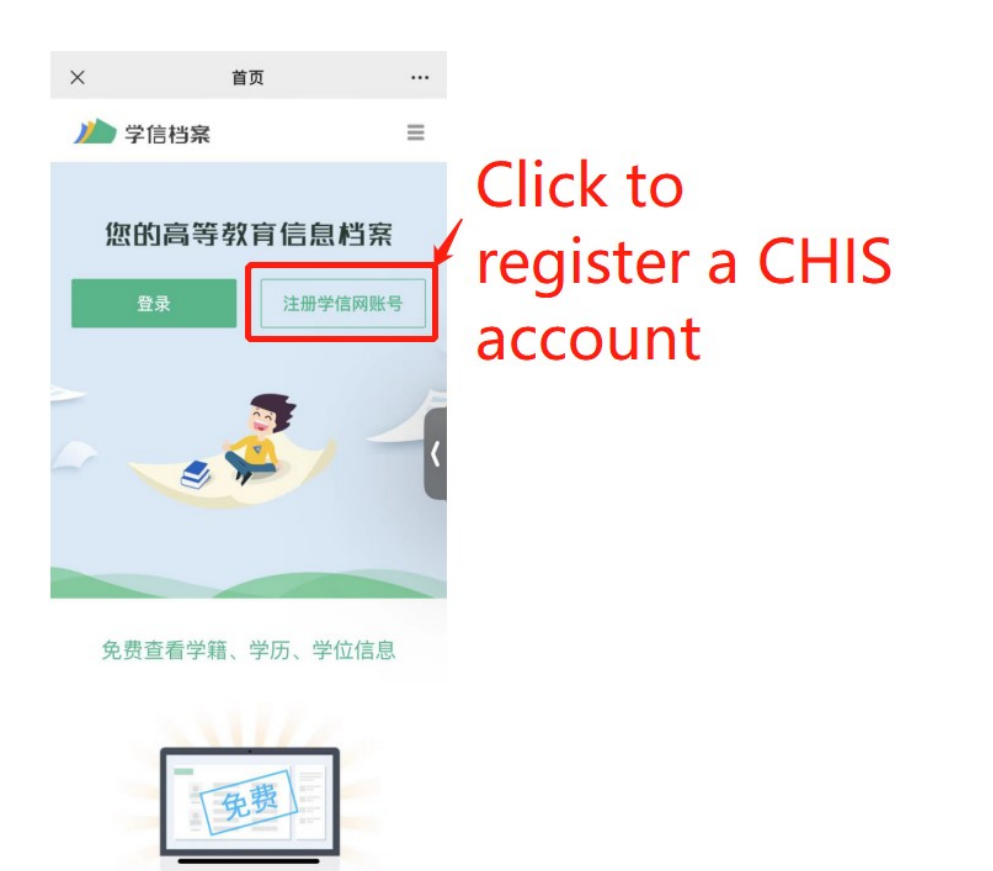

6.1 注册账号,请注意**姓名和证件号码必须与学院提供的完全一致。** Register an account.Please be noted that the **name and ID number MUST be exactly the same with the one CIE provided**. × <u>\$424##\_\$460</u> ···

| ↓ 学信网                                                                                                    | =                                        |                                                                                  |     |
|----------------------------------------------------------------------------------------------------|------------------------------------------|----------------------------------------------------------------------------------|-----|
| بەر mobile i                                                                                                    | number                                   |                                                                                  |     |
| * 短信验证码                                                                                                    |                                          | ck and get a SMS                                                                 |     |
| 2                                                                                                    | maa Ver                                  | rification code                                                                  |     |
| * 密码                                                                                                    | 🖌 pa                                     | issword                                                                          |     |
| * 密码确认                                                                                                    | ° Cu                                     | onfirm the passwo                                                                | ord |
| * 姓名                                                                                                    |                                          |                                                                                  | nu  |
| * 证件类型                                                                                                    |                                          | me & passport                                                                    |     |
| 居民身份证                                                                                                    | • nu                                     | mber:copy and pa                                                                 | ste |
| * 证件号码                                                                                                    |                                          | einformation                                                                     |     |
| 以下信息为选填项,忘记密码时可通过手机和                                                                                                    |                                          | ovided by CIE!!!!!                                                               |     |
| 安全邮箱                                                                                                    | <                                        |                                                                                  |     |
|                                                                                                    | ·用)                                      | Tick & Click on t                                                                | 0   |
| 」1A D周禄并问题 5月日前 100 国政                                                                                                    |                                          |                                                                                  | -   |
| ○ 34 C网络开回意 3月 CHM Changed W<br>接收学信网微信消息提醒                                                                                                    |                                          | register                                                                         |     |
| ● 242993719834198841848884848484848484<br>● 接收学信网微信消息提醒<br>立即注册                                                                                                    |                                          | register                                                                         |     |
| ● 1993年月後、1993年日日日日日日日日日<br>● 接收学位网络信用急雄雄<br>立即注册                                                                                                    |                                          | register                                                                         |     |
| ● 建成成化内容 计时间 在这些故意。<br>一般或学信闲微信消息提醒<br>立即注册<br>外回出考<br>学信闲账号·可用于整录学信网各服务平                                                                                                    | 2 <del>4</del> ~                         | register                                                                         |     |
| <ul> <li>→ 100% / mp ≤ 1414 · · · · · · · · · · · · · · · · ·</li></ul>                                                                                                    | F台 ~                                     | register                                                                         |     |
| <ul> <li>→ 100% / mps (101-100 - 00.000)</li> <li>→ 換吹学信時微信消息遵握</li> <li>立即注册</li> <li>&gt; / 200% / 200%</li></ul> | P台 ~                                     | register                                                                         |     |
| <ul> <li>→ 100% / mps (101/100 mps)</li> <li>→ 100% / mps (101/100 mps)</li> <li>→ 200% / mps (101/100 mps)</li> <li>→ 200% / mps (101/100 mps)</li></ul>                                                                                                    | <b>2台 ~</b><br>网                         | register                                                                         |     |
| * 近代時代中國    * 1995    * 1995    * 1995    * 1995    * 1995    * 1995    * 1995    * 1995    * 1995    * 1995    * 1995    * 1995    * 1995    * 1995    * 1995    * 1995    * 1995    * 1995    * 1995    * 1995    * 1995    * 1995    * 1995    * 1995    * 1995    * 1995    * 1995    * 1995    * 1995    * 1995    * 1995    * 1995    * 1995    * 1995    * 1995    * 1995    * 1995    * 1995    * 1995    * 1995    * 1995    * 1995    * 1995    * 1995    * 1995    * 1995    * 1995    * 1995    * 1995    * 1995    * 1995    * 1995    * 1995    * 1995    * 1995    * 1995    * 1995    * 1995    * 1995    * 1995    * 1995    * 1995    * 1995    * 1995    * 1995    * 1995    * 1995    * 1995    * 1995    * 1995    * 1995    * 1995    * 1995    * 1995    * 1995    * 1995    * 1995    * 1995    * 1995    * 1995    * 1995    * 1995    * 1995    * 1995    * 1995    * 1995    * 1995    * 1995    * 1995    * 1995    * 1995    * 1995    * 1995    * 1995    * 1995    * 1995    * 1995    * 1995    * 1995    * 1995    * 1995    * 1995    * 1995    * 1995    * 1995    * 1995    * 1995    * 1995    * 1995    * 1995    * 1995    * 1995    * 1995    * 1995    * 1995    * 1995    * 1995    * 1995    * 1995    * 1995    * 1995    * 1995    * 1995    * 1995    * 1995    * 1995    * 1995    * 1995    * 1995    * 1995    * 1995    * 1995    * 1995    * 1995    * 1995    * 1995    * 1995    * 1995    * 1995    * 1995    * 1995    * 1995    * 1995    * 1995    * 1995    * 1995    * 1995    * 1995    * 1995    * 1995    * 1995    * 1995    * 1995    * 1995    * 1995    * 1995    * 1995    * 1995    * 1995    * 1995    * 1995    * 1995    * 1995    * 1995    * 1995    * 1995    * 1995    * 1995    * 1995    * 1995    * 1995    * 1995    * 1995    * 1995    * 1995    * 1995    * 1995    * 1995    * 1995    * 1995    * 1995    * 1995    * 1995    * 1995    * 1995    * 1995    * 1995    * 1995    * 1995    * 1995    * 1995    * 1995    * 1995    * 1995    * 1995    * 1995    * 1995    * 1995    * 1995    * 1995    * 1995    * 1995    * 1995   | 平台 ~<br>网 ····                           | register                                                                         |     |
| ★ 如果 · · · · · · · · · · · · · · · · · ·                                                                                                    | 平台 ~<br>网 ····                           | register                                                                         |     |
|                                                                                                    | 平台 ~<br>网 ····                           | register                                                                         |     |
|                                                                                                    | <b>単台 ~</b><br>対 ・・・<br>免費获取             | Click and colort                                                                 |     |
|                                                                                                    | F台 ~ · · · · · · · · · · · · · · · · · · | Click and select                                                                 |     |
|                                                                                                    | F台 ~<br>免費获取                             | register<br>Click and select<br>华侨身份证/护照                                         | (   |
|                                                                                                    | P台 ~ · · · · · · · · · · · · · · · · · · | register<br>Click and select<br>华侨身份证/护照<br>无身份证者可填护                             | (   |
| * 近日/10 年7月 (1995)<br>* 近日/10 年7月 (1995)<br>* 近日/11 日<br>* 近日/11 日<br>* 近日/11 日<br>* 近日/11 日<br>* 近日/11 日<br>* 近日/11 日<br>* 近日/11 日<br>* 近日/11 日<br>* 近日/11 日<br>* 近日<br>* 近日                                                                                                    | P台 〜<br>発意仅取<br>発意仅取<br>1.号找回密码          | register<br>Click and select<br>华侨身份证/护照<br>无身份证者可填护<br>照号) meaning:             | (   |
| tringsynge (1999) (1999) (1999)     tringsynge (1999)     tringsynge (1999)                                                                                                    | P台 〜<br>発音な取<br>発音) ○                    | register<br>Click and select<br>华侨身份证/护照<br>无身份证者可填护<br>照号) meaning:<br>passport | (   |

使用已有的学信网账号登录,5.2-6.2 log in with an existing account. Step 5.2 to 6.2

5.2 点击"登录" Click on 登录 (meaning: log in)

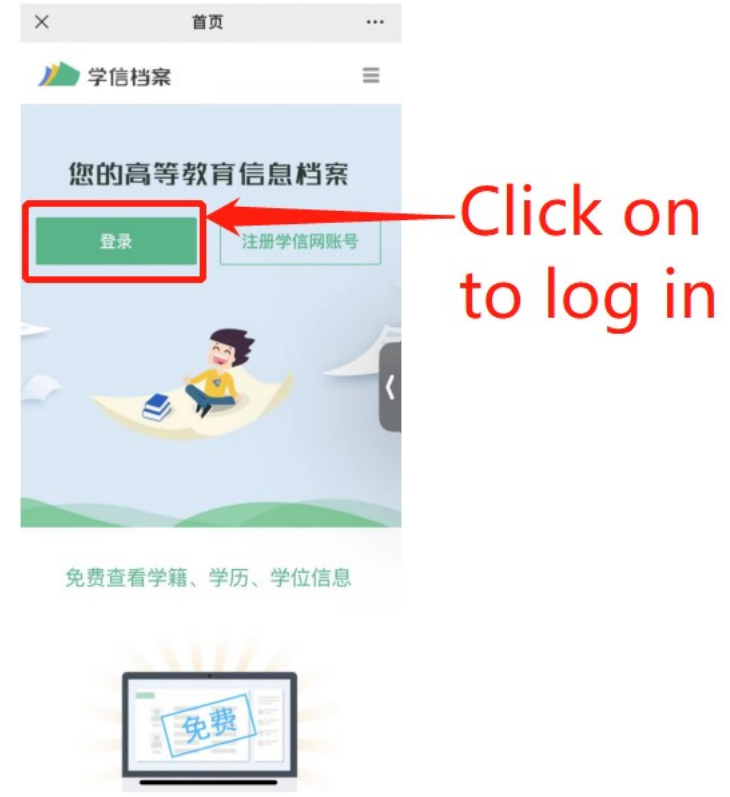

6.2 点击"学籍学历" Click on 学籍学历 meaning academic status and degree on the bottom of the page

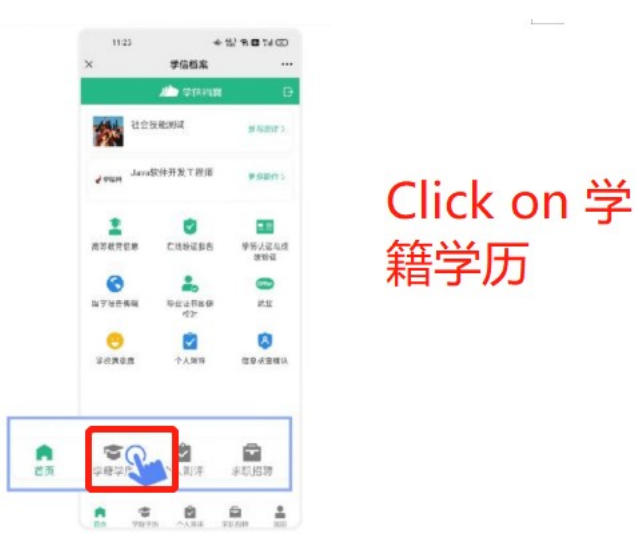

7. 选择学籍 Choose an academic status information

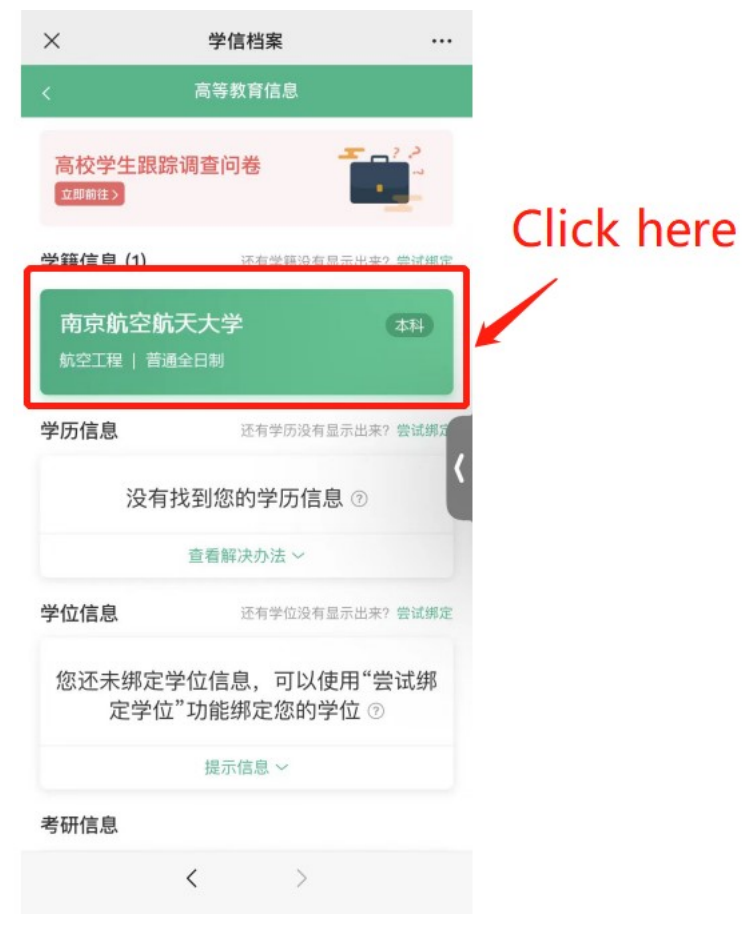

8. 点击屏幕上方"获取图像采集码"按钮 Click on 获取图像采集码 (meaning obtaining a QR code for image collection) on the top of the page

|                          | .uli *<br><                              | 9.41AM<br>学籍信息       | 4 100% 🗰 |
|--------------------------|------------------------------------------|----------------------|----------|
|                          | 📜 获取出除用                                  | 集团                   | 5        |
| K                        |                                          | 张**王<br>年 100428月16日 |          |
| ★c+n 図像采集码<br>50 500<br> | 3357 #997                                |                      | mase)    |
|                          | 医机                                       | 12                   |          |
| and the second second    | 同户并可                                     |                      | 101      |
|                          | がた]                                      | 4年                   |          |
| the desidence where      | 学历学新                                     | 普通                   |          |
| Wert classifies          | 319.                                     | -                    |          |
| enen                     | 态 (时油油话)                                 | 7                    |          |
|                          | 54.02                                    | -                    |          |
|                          | 21-2                                     | 2017-00-01-0         |          |
|                          | · · · · · · · · · · · · · · · · · · ·    | 2011年07-01日          |          |
|                          | 学能观态                                     |                      |          |
|                          | 1. 1. 1. 1. 1. 1. 1. 1. 1. 1. 1. 1. 1. 1 |                      |          |
|                          | -                                        |                      | _        |

点击"保存图片"按钮,保存学信网"图像采集码"至相册,重新进入"江苏图采"小程序进行扫码识别即可。Click on 保存图片(meaning save the picture) and save the QR code to your album and log in 江苏图采 applet to scan the QR code.

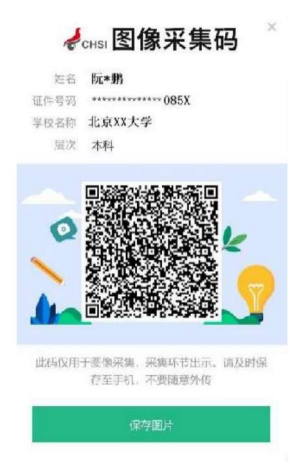

### 二、通过学信网 APP 获取

1. 安装学信网 APP

安卓手机在应用商店搜索"学信网 APP"进行安装; IOS 手机在 APPStore 搜索"学信网 APP"进行安装;

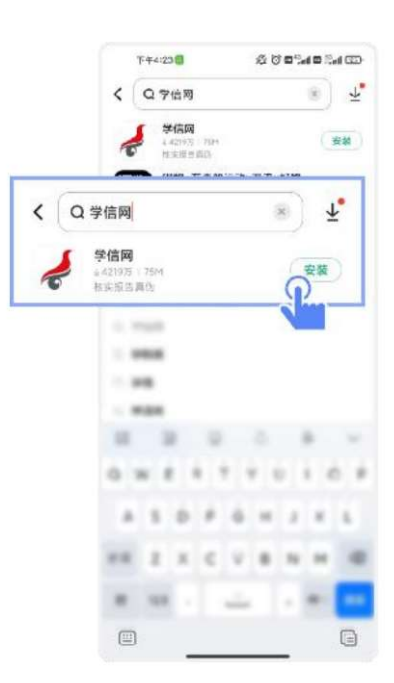

2. 打开"学信网 APP", 进入【我的】页面, 点击【登录/注册】。

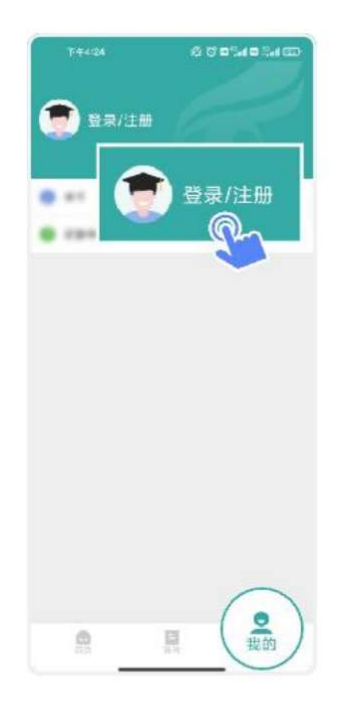

3. 使用【账号密码】或【微信】登录

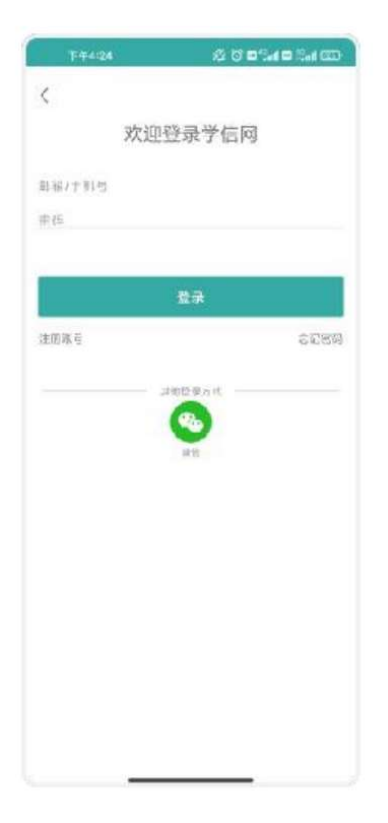

### 4. 返回【首页】点击【学籍查询】

| 1514     | - <b>6-</b> 12) | 8811G         |
|----------|-----------------|---------------|
|          | 学信网             | <del>10</del> |
| 高等教育学籍学历 | 這询              |               |
| 「日本語音話   | •               | 学历查询          |
| 0        | 0               | 0             |
| 0 ****   | -               |               |
|          |                 |               |
|          |                 | #214          |
|          |                 |               |
|          |                 |               |
|          | E               | 0             |

5. 点击"学籍学历"

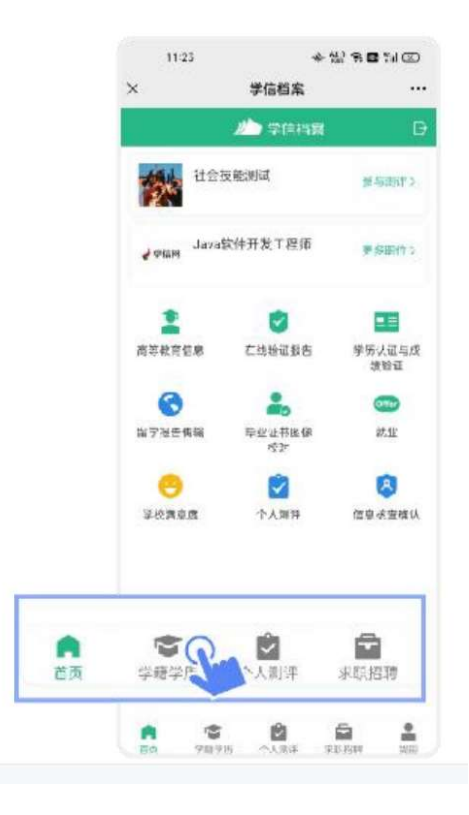

6. 选择学籍

| < 两等数算信息                                               |
|--------------------------------------------------------|
| 高校毕业生 跟踪词直问卷                                           |
| 学編信息 (1) 市田市福祉市田市市 · · · · · · · · · · · · · · · · · · |
| XXXX大学 414<br>计算机时学与Sith 音速全ESI 0~                     |
| 学历信息 (1) 元年時历後年月子山水?                                   |
| XXXX大学 (4日)<br>计算UHISSIC本 由B4F SI                      |
| 考研信息                                                   |
| 您没有考研信息!                                               |
| 验日常没有考试者是一系的理想2000年以来入学的研<br>上门内上服总和成绩协调。              |
| 毕业去向                                                   |
| 这不安成是毕业主,不应该就业首点)                                      |

7. 点击屏幕上方"获取图像采集码"按钮

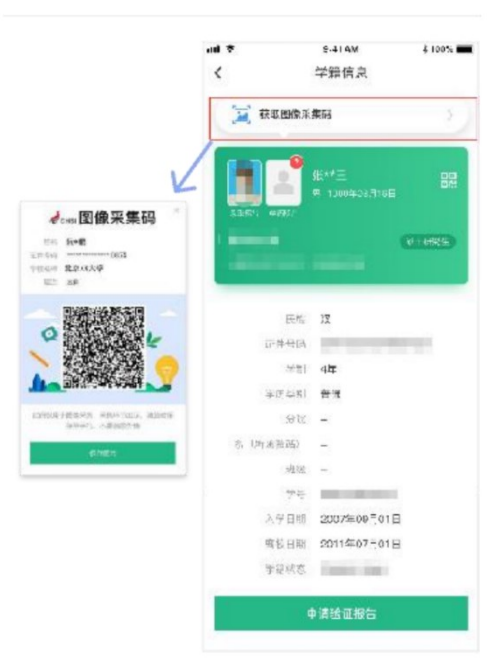

点击"保存图片"按钮,保存学信网"图像采集码"至相册,重新进入"江苏图采"小程序进行扫码识别即可。

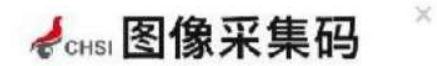

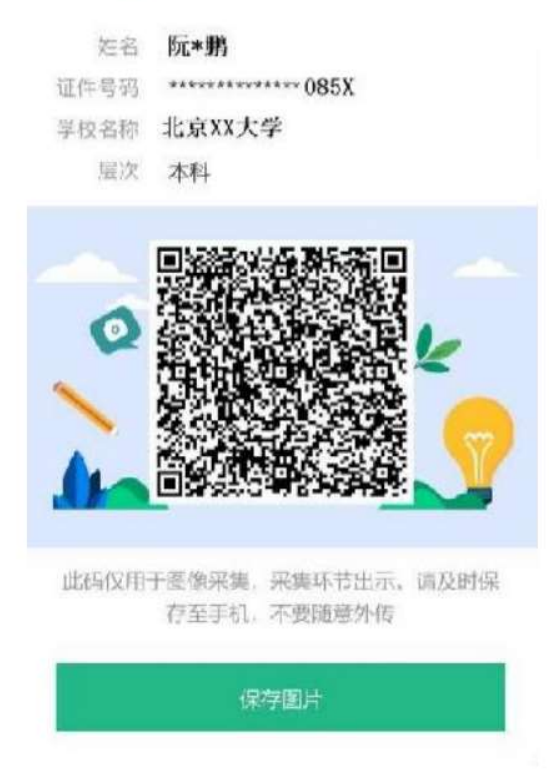

三、通过学信网学信档案获取

1. 打开学信网(https://www.chsi.com.cn),点击学信网中的【登录】

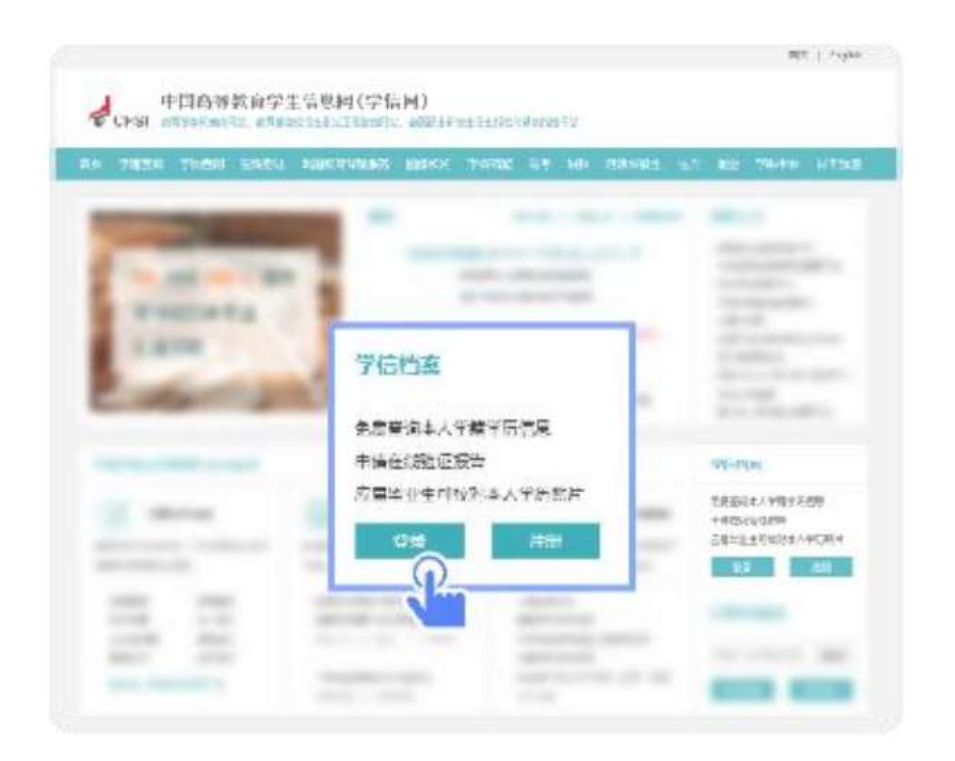

2. 点击【登录学信档案】

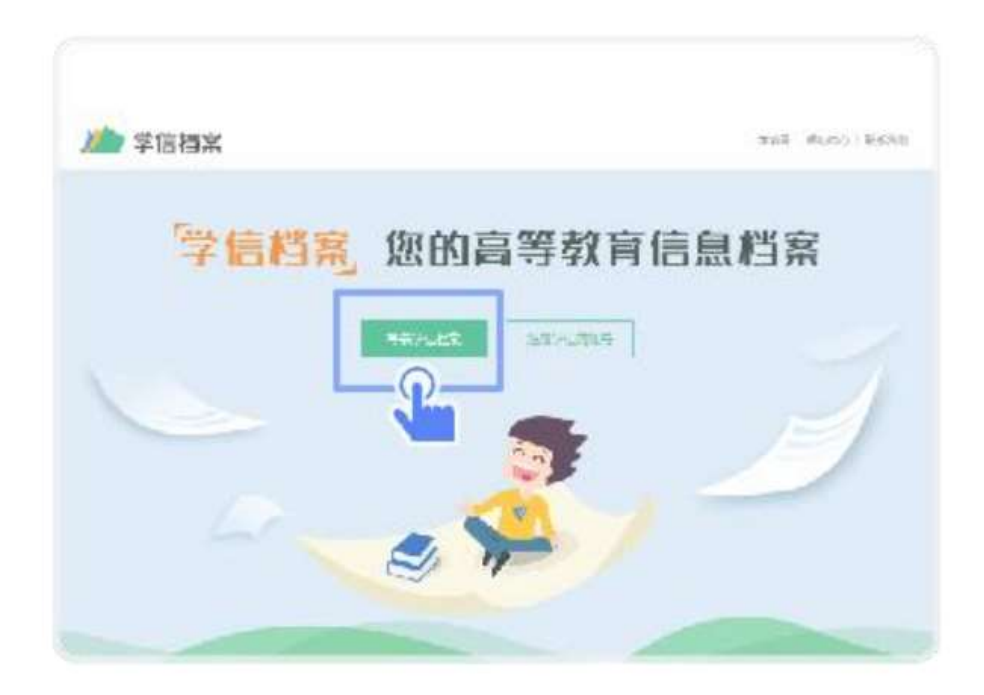

3. 使用学信网提供的登录方式,登录自己的学信网账户

| 登录             |    | - 1123/<br>- 4123/ |
|----------------|----|--------------------|
| ▲ 手机母/邮箱       |    |                    |
| S 200          |    |                    |
| ₩ ₩            |    |                    |
| 为国地历           | 注切 |                    |
| S 南海登录 😞 支付金登表 |    |                    |

4. 点击【学籍】,查看本人学籍信息

|                  | - tertike         | The second second second |  |
|------------------|-------------------|--------------------------|--|
| Region<br>Region | 1                 |                          |  |
| •                | □●放白/100<br>学師 学示 |                          |  |
|                  | - <b>L</b>        |                          |  |
|                  |                   |                          |  |

5. 验证身份,学信网提供两种方式进行验证,您可以任选其一。

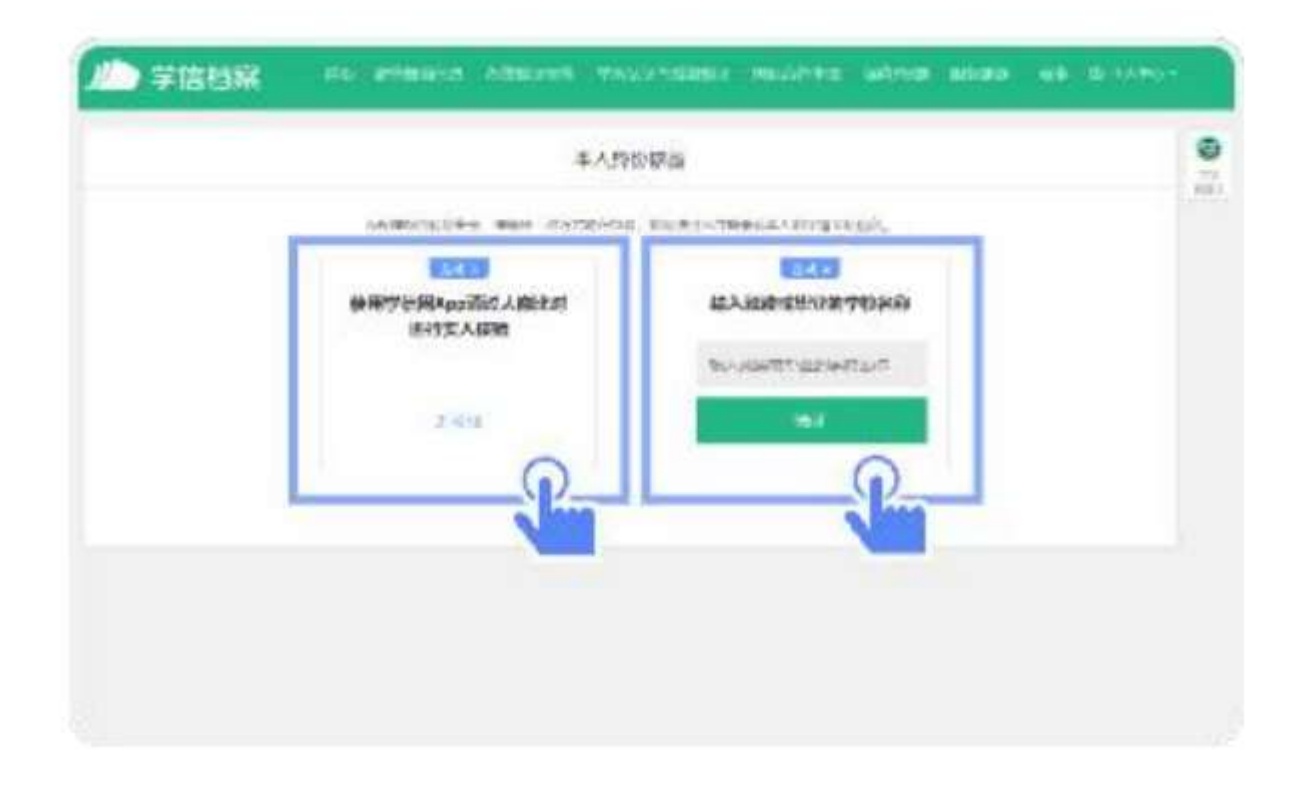

## 6. 选择学籍,点击【查看对应采集码】按钮

|             | -        | A THREE L |         |                      |                          | 1 |
|-------------|----------|-----------|---------|----------------------|--------------------------|---|
|             |          |           |         | <b>G</b> allementer: | 1050 00-210<br>20-2010   |   |
|             | Mail 1   |           | 1013    | *                    | 0442                     |   |
|             | tetter ( |           | 100     | 105                  | NOADE STLAD              |   |
|             | anne []  |           | 940.022 |                      | NOT BE PAPER AN          |   |
|             | 21-0     |           | 1.8     | 10.008.001810219     |                          |   |
| 22001       | 90-3     | 1         | 92001   | स्तत:                |                          |   |
| CONVERSE.   | YPHIC A  | 10        | 317     |                      | NUMBER PARTY AND AND AND |   |
| a store     | 24.      |           | 103     |                      | 527FE                    |   |
|             | 17.1     |           | 14(38   | 22.4" (49114)        |                          |   |
| 12 14 16 16 | ander a  | STRADE    | 210.001 | 6ad (196)            | AMATSUTE S               |   |
|             |          |           |         | -                    | 毕业论文重量 (1.***)           |   |

7. 使用【江苏图采】小程序扫描图像采集码即可开始采集。

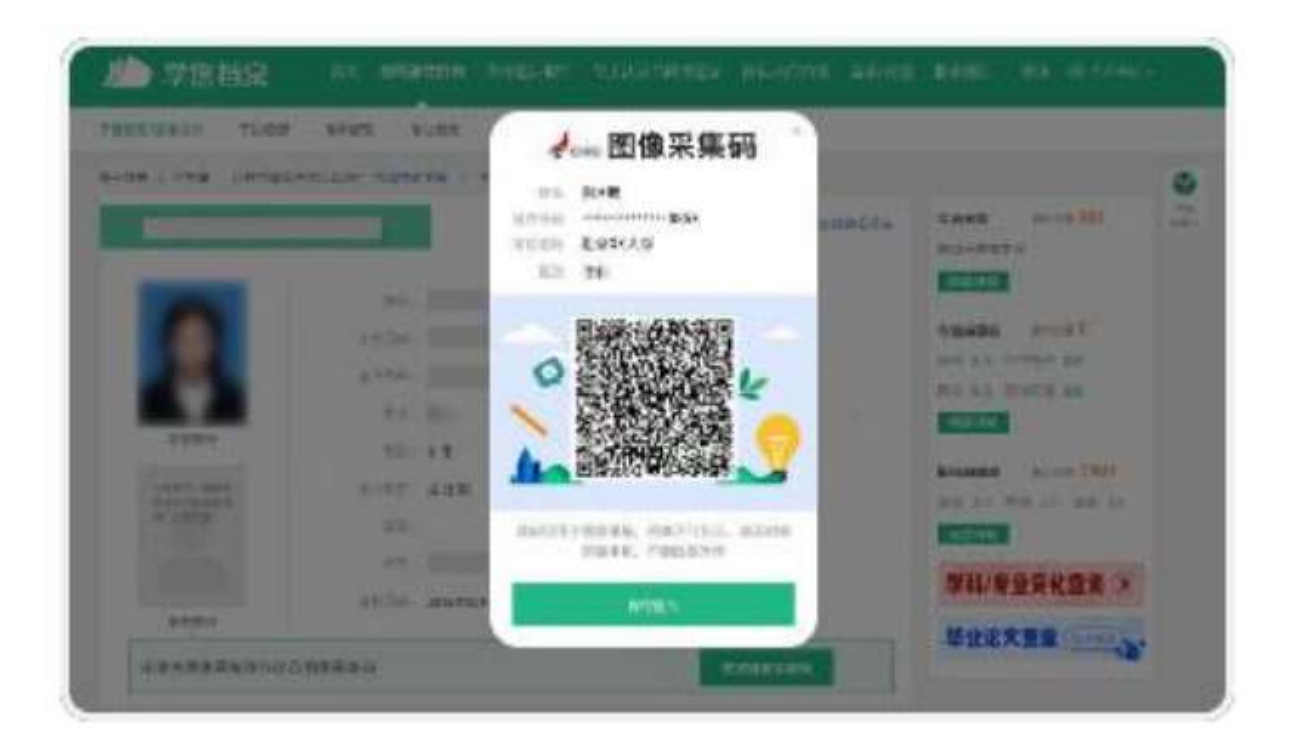